## ネット依存度判定システム集計 Ver1.7 のマニュアル

注意:ネット依存度判定システム集計 Ver1.7 は、「Excel2019」もしくは「Excel365」で使用してください

- 1 出力した各学校の CSV データをコピー
  - システムで出力した CSV データのシート左上の
    4をクリックしてシート全体をコピーする。

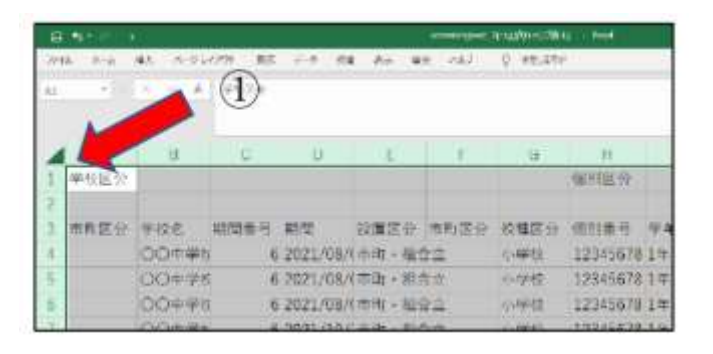

- 2「ネット依存度判定システム集計」(エクセル)を起動し、 CSV データを貼り付ける。
  - ② 「もとデータ」のシートを選択する。
  - ③ シート左上の▲をクリックし、①でコピーしたデ ータを貼り付ける。
  - ※ エクセル起動時に、セキュリティの警告が出た 場合は、「コンテンツの有効化」をクリックしてく ださい。

## 3 集計を実行する

- ④ 「マクロ実行」のシートを選択する。
- ⑤「集計期間」を入力 集計期間に受検したデータを集計します。(例: 2022 年4月1日から 2023 年3月 31 日までに受 検したデータを集計する場合)
- ⑥ 「集計の実行」ボタンをクリック
  ステップ1~6の処理状況を確認する。
  (処理には少し時間がかかります)
- ※「**すべての処理が終了しました」**とメッセージボ ックスが出たら「**OK」**ボタンをクリックする。

## 4 シートを選択し、集計結果を確認

シート「統計」:問題別集計結果(人数)、リスクごとの全体に占める割合
 シート「問題別集計③」:高リスク該当者の問題別集計結果
 シート「問題別集計②]:中・高リスクの問題別集計結果
 シート「問題別集計」:全体の問題別集計結果
 シート「自題別集計」:全体の問題別集計結果
 シート「全体集計表」:校種別結果(男女別、学年別)
 シート「学校別集計表」:学校ごとの集計結果(複数校入力の場合)

| 14   |    |            |         |          |        | 7   | 6時間以   | 人上              |            | -              |   |
|------|----|------------|---------|----------|--------|-----|--------|-----------------|------------|----------------|---|
| 15   |    |            |         |          |        |     |        |                 | 計          |                |   |
| 3.07 | *  | 7200#H 625 | F-9 Mat | MID/HITE | PERMIT | tD) | 何期初日期日 | 20 <b>811</b> 8 | 94230.0011 | RII   -1997 () |   |
| -    | Pe | こに入力して検索   |         | C        | ) Ħ    | C   |        | a 💼             | 17 M       |                | 2 |

| 1  | 「<br>学校賞分          | (3         | ) 0      | D.      | E            | Ŧ         | a:     | -     |
|----|--------------------|------------|----------|---------|--------------|-----------|--------|-------|
| 2  | 中的直分。              | 928.       | ATT 8 1. | -       | 的第三分.        | 前附属社      | · 按照正分 |       |
| 4  | And Address of the | 口口学校       | 1        | 2021/04 | /12021/10/   | 有利1·101   | 100#   | 14.4  |
| 3  |                    | 0098       | 1        | 2021/04 | 82021/10/    | 市町・田田     | 1000   | 1.9   |
| 4  |                    | 0078       | 4        | 2021/04 | A2021/10/    | 世町・細      | ECOm-  | 44    |
| 1  |                    | ()()学校     | - 1      | 2021/04 | /(2021/10/   | 市街・街谷     | 11003  | 4.4   |
|    |                    | ロロ学校       |          | 2021/04 | /12021/10/   | 和中: 101   | foo#   | 44    |
|    |                    | 37700      | 1        | 2021/04 | /12021/10/   | 市町・田田     | 1000   | 3.08  |
| 10 |                    | 00学校       | 1        | 2021/04 | /12021/10/   | 市町・相      | 100    | 4.9   |
| 11 |                    | 00学校       | 1        | 2021/04 | /12021/107   | 中市・田道     | 1001   | 44    |
| 12 |                    | 〇〇学校       | 1        | 2021/04 | //2021/10/   | 南南・福      | #00t   | 4.4   |
| Ð  |                    | 31900      | 1        | 2921/04 | /12021/10/   | (市市) - 田) | #008   | 1.9   |
| 14 |                    | 004枚       |          | 2021/04 | //2021/10/   | 市街・田田     | 100    | 4-9   |
| 15 |                    | ロロ学校       | 4        | 2021/04 | /12021/10/   | 米町・福田     | 1008   | 44    |
|    |                    | the second | · INC. N | 10.000  | INCOMPANY OF | anesi al  | MAN A  | inini |

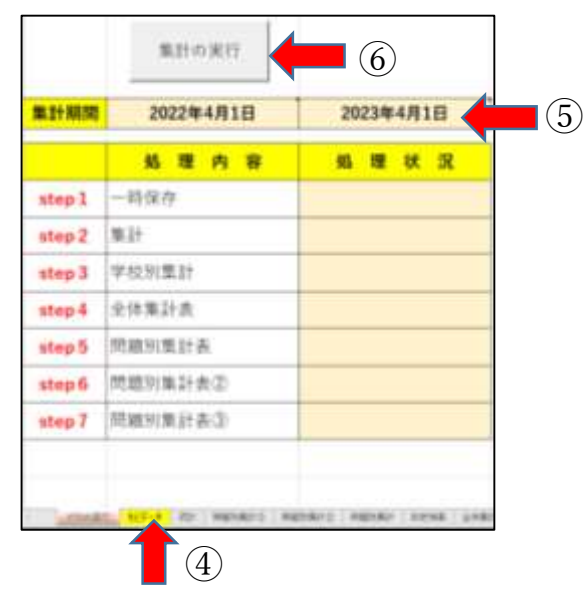